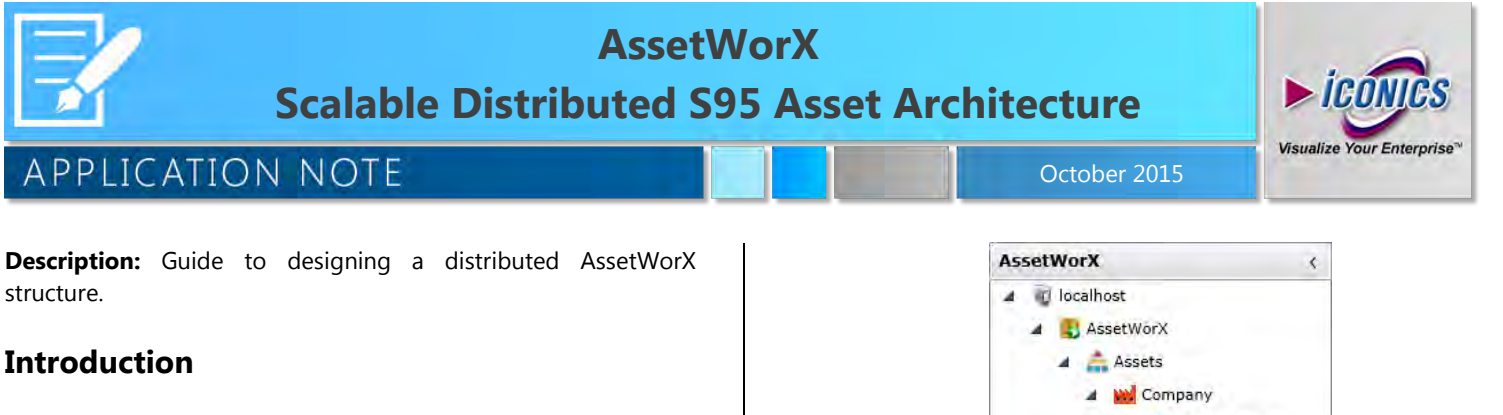

AssetWorX enables users to organize all enterprise and equipment data into reusable equipment (asset) classes that can be easily instantiated for all like assets to construct a system. Pumps, heat exchangers, well heads, gas fields, turbines, chillers, buildings, building zones, manufacturing cells and plants can all be defined as Asset Classes. The AssetWorX approach greatly reduces engineering efforts needed to configure a system and delivers a very consistent system organization. Assets are defined in an ISA S95-compliant asset tree, constructed to represent the enterprise.

In GENESIS64 version 10.8 ICONICS introduced a concept of distributed AssetWorX which means that you can merge multiple independent AssetWorX trees into one global AssetWorX tree. It is now easy to provide a view of your multi-site company to central management while keeping the maintenance of the individual sites on local levels.

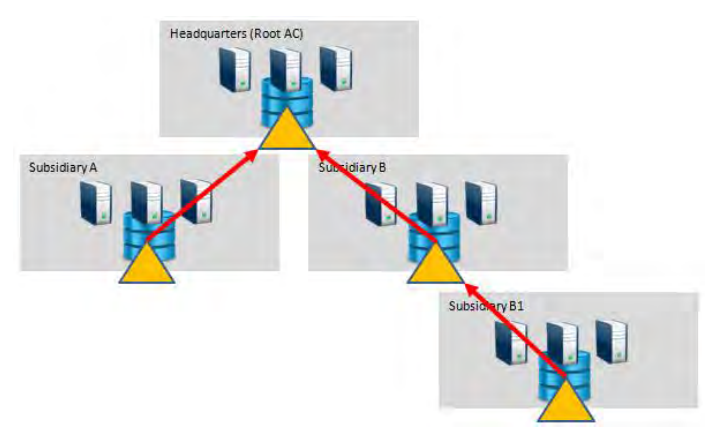

Figure 1 - Composing a Global AssetWorX Tree from Separate Machines

## Distributed AssetWorX

The goal of this section will be to visualize the AssetWorX tree of SUBSIDIARY B machine as part of the AssetWorX tree on HEADQUARTERS machine.

1. Create an AssetWorX Tree on SUBSIDIARY B machine such as the one in the following figure.

Company
 Company
 Company
 Company
 Company
 Company
 Company
 Company
 Company
 Company
 Company
 Company
 Company
 Company
 Company
 Company
 Company
 Company
 Company
 Company
 Company
 Company
 Company
 Company
 Company
 Company
 Company
 Company
 Company
 Company
 Company
 Company
 Company
 Company
 Company
 Company
 Company
 Company
 Company
 Company
 Company
 Company
 Company
 Company
 Company
 Company
 Company
 Company
 Company
 Company
 Company
 Company
 Company
 Company
 Company
 Company
 Company
 Company
 Company
 Company
 Company
 Company
 Company
 Company
 Company
 Company
 Company
 Company
 Company
 Company
 Company
 Company
 Company
 Company
 Company
 Company
 Company
 Company
 Company
 Company
 Company
 Company
 Company
 Company
 Company
 Company
 Company
 Company
 Company
 Company
 Company
 Company
 Company
 Company
 Company
 Company
 Company
 Company
 Company
 Company
 Company
 Company
 Company
 Company
 Company
 Company
 Company
 Company
 Company
 Company
 Company
 Company
 Company
 Company
 Company
 Company
 Company
 Company
 Company
 Company
 Company
 Company
 Company
 Company
 Company
 Company
 Company
 Company
 Company
 Company
 Company
 Company
 Company
 Company
 Company
 Company
 Company
 Company
 Company
 Company
 Company
 Company
 Company
 Company
 Company
 Company
 Company
 Company
 Company
 Company
 Company
 Company
 Company
 Company
 Company
 Company
 Company
 Company
 Company
 Company
 Company
 Company
 Company
 Company
 Company
 Company
 Company
 Company
 Company
 Company
 C

Figure 2 - Tree which will become part of Global AssetWorX

2. Switch to the HEADQUARTERS machine and create new equipment which will represent the root item of the asset tree from SUBSIDIARY B machine.

| <ul> <li>Assets</li> <li>Meadquarters</li> <li>[HewEquorment]</li> </ul> | 1                                                        |      |
|--------------------------------------------------------------------------|----------------------------------------------------------|------|
| 🕞 📤 Subsidiary A                                                         | X Headquarters X [NewEquipment] *                        |      |
| Equipment classes     X Product configuration                            | Equipment                                                |      |
|                                                                          | Name: Subsidiary B                                       |      |
|                                                                          | Display Name:<br>Description:                            |      |
|                                                                          | Properties Commands                                      |      |
|                                                                          | Enabled External Link \\SubsidiaryB-MachineName\ac;Compa | any/ |

Figure 3 - New Equipment Linked to Subsidiary B AssetWorX

- 3. Note that this equipment will be only a link to the remote AssetWorX. Check the External Link checkbox and open the Data Browser.
- 4. Via the FrameWorX Network, browse for the Assets on the SUBSIDIARY B machine and select the equipment you want to visualize under this equipment. For this example, choose the equipment *Company*.

| Data Points |                                                                     |
|-------------|---------------------------------------------------------------------|
| Search:     |                                                                     |
| 🔸 😭 Netwo   | rks 🔸 💥 FrameWorX Network 🔸 🍕 Icoqps-2012r2-1 🔸 🏯 Assets 🔸 📒 Compan |
| 4           | Icoqps-2012r2-1                                                     |
|             | 🛔 🚔 Assets                                                          |
|             | > Aree Views                                                        |
|             | Company                                                             |

Figure 4 - Selecting the remote Equipment in Data Browser

5. Insert the AssetWorX Navigator into GraphWorX64 on the HEADQUARTERS machine in order to check the result. In runtime you should see your SUBSIDIARY B in your tree similarly to the following figure.

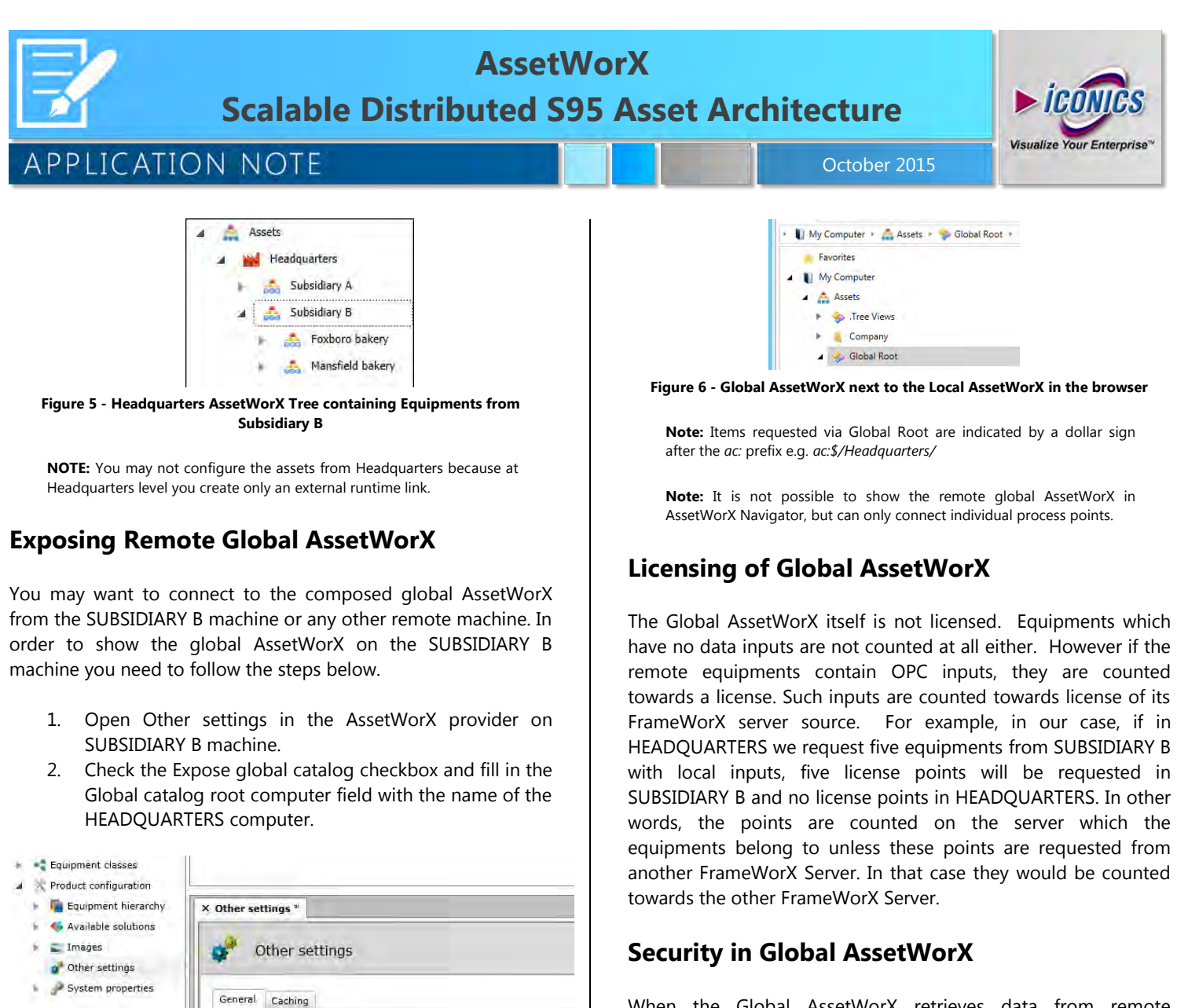

When the Global AssetWorX retrieves data from remote AssetWorX servers, it uses FrameWorX to FrameWorX communication. If you enable security on the SUBSIDIARY B machine, you have to specify username and password for FrameWorX to FrameWorX communication in HEADQUARTERS Platform Services configuration. This user account, e.g. Bob, which must exist in the SUBSIDIARY B security configuration, will be used when the FrameWorX Server on the HEADQUARTERS machine communicates with the FrameWorX Server on SUBSIDIARY B machine. All limitations of Bob's account will be applied to the HEADQUARTERS machine as if the HEADQUARTERS machine logged in to the SUBSIDIARY B security server as Bob himself.

If you enable security on the HEADQUARTERS machine as well, limitations of the local security user who is currently logged in (e.g., Alice) will be applied on top of Bob's limitations. In other words, Alice will never be able to access more data than Bob, but she can be even more restricted.

HEADQUARTERS machine.

Equipment custom root name:

Next suctom identifier

Expose global catalog

Global catalog root computer:

3. If you now open Data Browser in a client such as

GraphWorX64 you can browse the Global Root next to

the local AssetWorX as shown in the following figure.

Under the Global Root you will find the merged global

AssetWorX tree i.e., the same you can browse on the

Enuinment classes custom root name:

19

Headquarters-MachineName